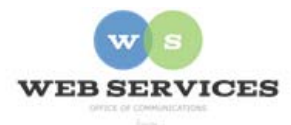

## Embedding a Video from Google Drive on a Tron Webpage

1. Locate the video in Google Drive and open it. The video will be shown in preview mode. Click on the Pop-out icon. Note: If the Pop-out icon is not available, skip to step 2.

| 🗰 Apps 🛛 🕹 😾 p              | rctice 🛛 🗙 🐧 MCPS - TrueNorthLogi: 🗙 🔨 🖬 rachelt1213 - Yahoo M. 🗴 🗡 📤 Search results - G | ioogle 🗴 📮 Untitled document - G: 🗴 💽 🖻 🔤 🔪                             |
|-----------------------------|------------------------------------------------------------------------------------------|-------------------------------------------------------------------------|
| ← → C 🖬 🔒 https://driv      | google.com/drive/u/0/search?q=type:video                                                 | 📕 🖪 🗢 🖌 🗣 😅 🗛 🦉 😯 💌 🙆 🗛 🏢 🕪 🕞 ≡                                         |
| Apps 👔 mcpsmd.net bookmarks | 🎍 Drive 🚡 Chrome Store 🛛 ActivMCPS 🛐 DIT 🛐 myMCPS 😓 MCPS home 找 Outlook 😓 For St         | taff MCPS M Gmail 😓 Instruction Center 🍈 Password reset 🔲 CPD IT-85 🛛 🔹 |
| Wildlife.wmv                | Open with $\vee$ $\pm$ $\pm$ + $\vdots$                                                  | 0 Ľ ×                                                                   |
| A Drive                     |                                                                                          | Pop-out                                                                 |

2. Go to the More Actions icon (three vertical dots) and choose Embed item.

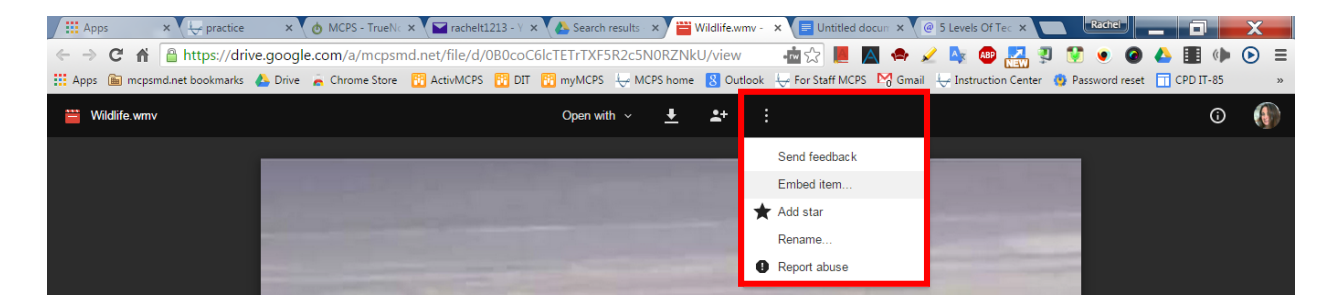

3. Highlight and copy the embed code. Click OK.

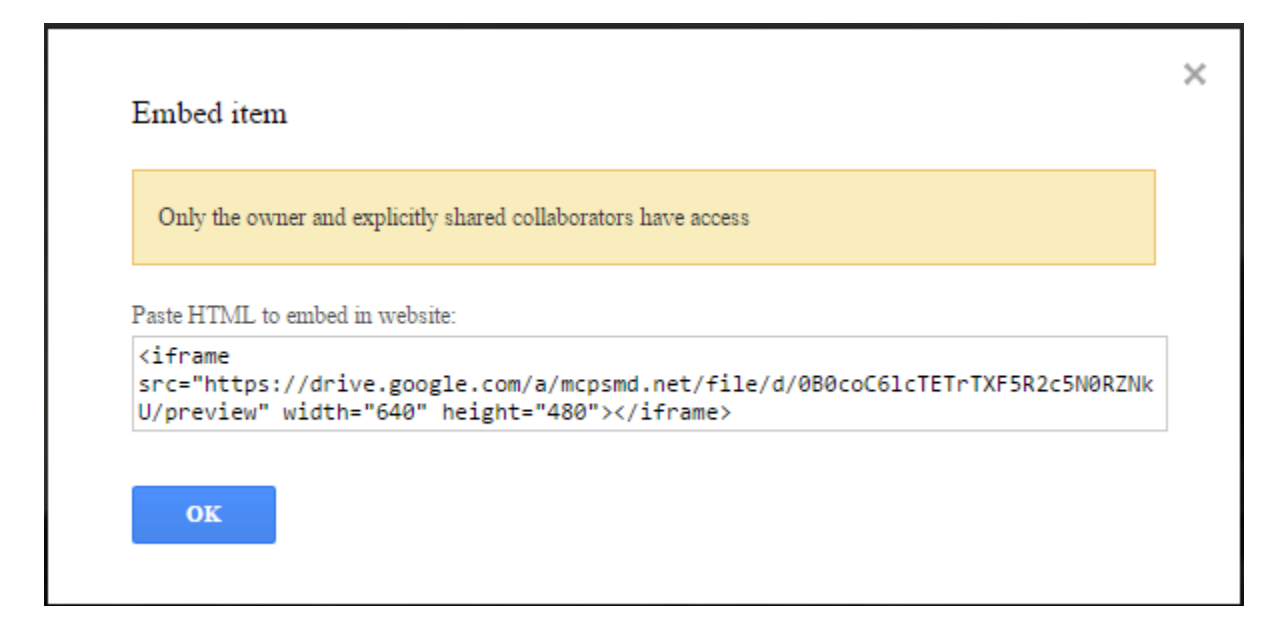

4. In order for others to be able to view the video, you have to change the sharing privileges. Click on to the Sharing Icon.

| Apps     | ×              | - practice  | 3         | MCPS -       | TrueNorth ×    | racheit1 | 213 - Yah 🛪 | V 🕹 5  | Search res | ults - Ge 🗙 | Wildlife.    | vmv + Goo | ×     | 5 Levels | Of Technic X  | C     | Rich     |         | - 6   | 1          | X | -  |
|----------|----------------|-------------|-----------|--------------|----------------|----------|-------------|--------|------------|-------------|--------------|-----------|-------|----------|---------------|-------|----------|---------|-------|------------|---|----|
| ~ > C    | 🕈 🛍 http       | s://drive.g | joogle.co | om/a/mcpsr   | nd.net/file/d, | /0B0coC6 | ICTETrTXF   | SR2c5N | NORZN      | kU/view     | - <b>d</b> 🖒 |           |       | 2 0      |               | IJ    | 1        |         | 4     | ( <b>)</b> | ⊚ | ≡  |
| 👯 Apps 🍙 | mcpsmd.net boo | cmarks 😃    | Drive 🙍   | Chrome Store | ActivMCPS      | ΠΟ 🔝     | 🔀 myMCPS    | ₩.     | CPS home   | Outle       | ook 😓 For St | off MCPS  | M Gma | I 🕂 In   | struction Cen | ter 🕻 | Password | i reset | CPD I | T-85       |   | 39 |
| 🔛 Wildli | fe.wmv         |             |           |              |                |          | Open wi     | th ~   | ŧ          | <b>*</b> *  | :            |           |       |          |               |       |          |         |       | 0          | ( | 0  |

5. From the Sharing dialogue box, click on Advanced.

| Share with others                                     | Get shareable link |
|-------------------------------------------------------|--------------------|
| People                                                |                    |
| Enter names or email addresses                        | 🖋 Can edit 🗸       |
| Shared with Catherine Elliott, John Spano and 16 othe | ers                |
|                                                       |                    |
|                                                       |                    |

6. From the Sharing Settings dialogue box, click on Change next to Specific people can access or Private-Only you can access.

| mus       | s.//anve.googie.com/a/mcpsma.nev/nie/a/ubuc           | oCold TETTI XESRZCSNURZNKU/VI |
|-----------|-------------------------------------------------------|-------------------------------|
| Who I     | has access                                            |                               |
| <u>*:</u> | Specific people can access                            | Change                        |
| 1         | Rachel Tribble (you)<br>rachel.s.o'connell@mcpsmd.net | Can edit 🝷 🗙                  |
|           | Catherine Elliott<br>catherine.elliott@mcpsmd.net     | Is owner                      |
| •         | John Spano<br>john.spano@mcpsmd.net                   | Can edit 👻 🗙                  |
| Inv       | ite people:                                           |                               |
| E         | nter names or email addresses                         | 🖋 Can edit 👻                  |

7. Choose On - Anyone with the link and click Save.

| Link  | sharing                                                                                                    |
|-------|----------------------------------------------------------------------------------------------------|
| 0     | S On - Public on the web<br>Anyone on the Internet can find and access. No sign-in required.                                             |
| ۲     | On - Anyone with the link<br>Anyone who has the link can access. No sign-in required.                                                    |
| 0     | On - Montgomery County Public Schools<br>Anyone at Montgomery County Public Schools can find and access.                                 |
| 0     | On - Anyone at Montgomery County Public Schools with the link<br>Anyone at Montgomery County Public Schools who has the link can access. |
| 0     | Off - Specific people Shared with specific people.                                                                                       |
| Acce  | ss: Anyone (no sign-in required) Can view ▼                                                                                              |
| Note: | Items with any link sharing option can still be published to the web. Learn more                                                         |
| S     | Cancel Learn more about link sharing                                                                                                    |

8. Go to the webpage on which you want the video. Log into the Tron and open the content block.

9. Click on the Code View "< >" option at the bottom of the Tron content block editor.

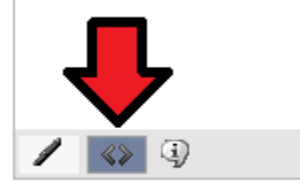

10. Once in code view, paste the video embed code you copied in Step 3.

11. To save your change and publish it to your web page, click the publish text as described in *How to Edit a Web Page*.